# PayPay決済の流れ

①申請内容のチェック後、大分県から手数料納付依頼 メールが送信されますので、納入金額に誤りがないか 確認後、メール上のURLを開いてください。

| noreply@mail.graffer.jp       16:52 (4 分前)       ☆ ・ :         To 自分 ★          東市「PayPay 事後決済のみ」の支払いを行ってください。         ● 申請の種類         PayPay 事後決済のみ         ● 合計金額         100 円 | ②Grafferスマート申請にGoogleやLINEで<br>ログインするか、登録済みのメールア<br>ドレス・パスワードを入力し、Graffer<br>アカウントでログインしてください。 |
|----------------------------------------------------------------------------------------------------|------------------------------------------------------------------------------------------------|
| ■ 申請番号<br>5512-2816-2119-1999615                                                                                                    | 2 Graffer<br>スマート申請                                                                            |
| ■ 支払い依頼日時<br>2024-10-07 16:52:37                                                                                                    | G Googleでログイン                                                                                  |
| 以下のURLから支払いを行ってください。<br>https://dev-ttzk.graffer.jp/smart-apply/applications/5512281621191999615?<br>tab=PAYMENT                                                                  | <sup>99</sup> LINEでログイン                                                                        |
| ※本メールは送信専用アドレスからお送りしています。ご返信いただいても受信できか                                                                                                    | 入力した情報が、GoogleまたはLINEに送催されることはありません。<br>または または                                                |
| ねます。<br>※本オンライン申請サービスは、株式会社グラファーが東市公式サービスとして運営しています。                                                                                                    |                                                                                                |
| ※ご不明点やご質問は、東市で受け付けています。東市まで直接お問い合わせください。                                                                                                    |                                                                                                |
| 「以下のURLから支払いを行ってください。」という文言の下のURLを申請者がクリックすると、下イメージ図のような画面に遷移します。                                                                                                    | Grafferアカウントでログイン                                                                              |
| 「支払いに進む」をクリックします。                                                                                                    | パスワードをお忘れの場合 <u>リセット</u> することができます。                                                            |
|                                                                                                    | <u>GEXIDでロクインする</u><br>Confierでわたいと規約「 <b>?</b> 」ブライバシーポリシールで使し接触の取り返りいついて「 <b>?</b> 」         |
|                                                                                                    | Signet アガンシェアXxxii ー・シンコンションスの日本人は数のAKンXXViCシンドに                                               |

③「支払いに進む」をクリックします。

| 申請基本情報 | 申請内容 | 支払い情報 |            |
|--------|------|-------|------------|
| 明細     |      |       |            |
| 日時     | 費目   |       | 金額         |
|        |      | 合計    | <b>0</b> 円 |

#### 支払い一覧

| 100 円 | 支払い待ち | 支払いに進む |   |       |
|-------|-------|--------|---|-------|
|       |       |        | Ê | 詳細を確認 |

④支払いの明細や支払い方法の選択画面に遷移します (右図)。

支払い方法として「PayPay」にチェックを入れ、 「PayPayの支払い画面に進む」をクリックします。 確認のポップアップが表示されますので、そちらも 「OK」をクリックします。

## 支払い依頼の確認

#### 支払いの明細

| 費目     |                 | 金額          |
|--------|-----------------|-------------|
| test費目 |                 | 84円         |
|        | 合計              | 84 円        |
|        | 税率10%対象<br>うち税額 | 84 円<br>7 円 |

### 支払い方法

| 支払い方法の選択 🕺 |
|------------|
| ○ クレジットカード |
| 〇 ペイジー     |
| PayPay     |

#### PayPay支払い情報

PayPayの支払い画面へ遷移して支払いを行ってください。

2-1 PC又はPayPayアプリ未インストールのスマートフォンで操作している場合

①PayPayのブラウザでの決済画面が開きます(下図)。

②PayPayにログインするか、PayPayアプリがインストー ルされている端末からQRコードを読み取って支払い を行います。「支払う」をクリックします。

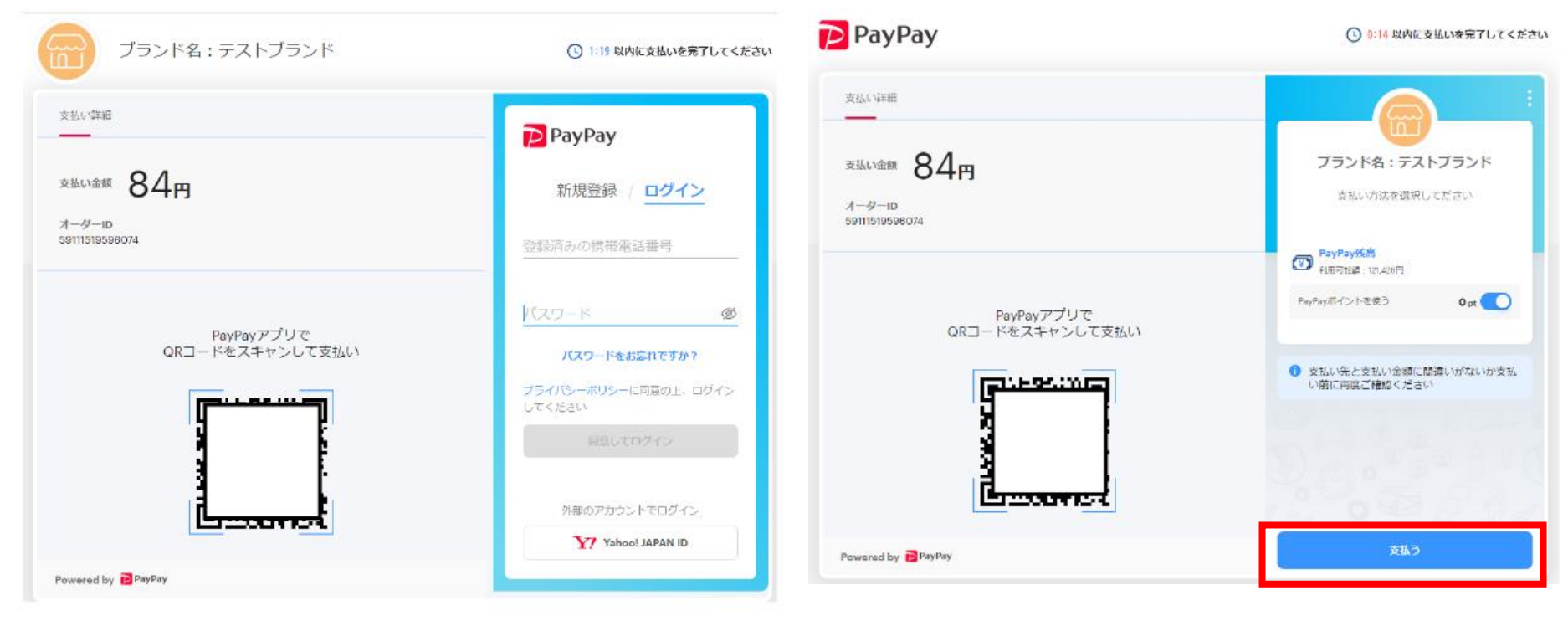

③支払いが完了すると、自動的に元のスマート申請の確認画面に戻ります。

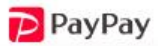

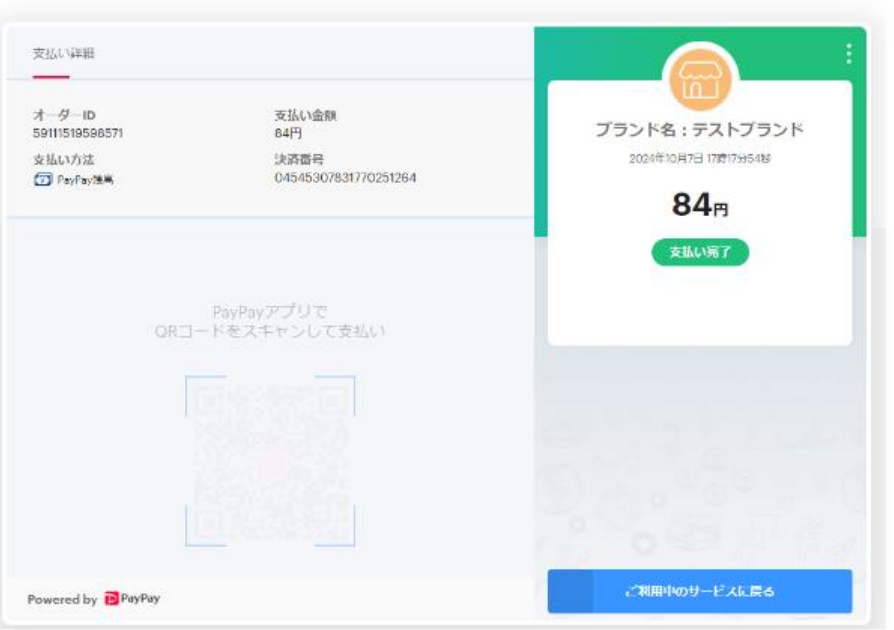

|            | 台計      | 84 P |
|------------|---------|------|
|            | 税率10%対象 | 84 P |
|            |         |      |
| 支払い一覧      |         |      |
|            |         |      |
| 84 円 支払い済み |         |      |

2-2 PayPayアプリインストール済みのスマートフォンで操作している場合

①PayPayアプリが自動的に開き、下図のような画面 が開きます。「支払う」をクリックします。

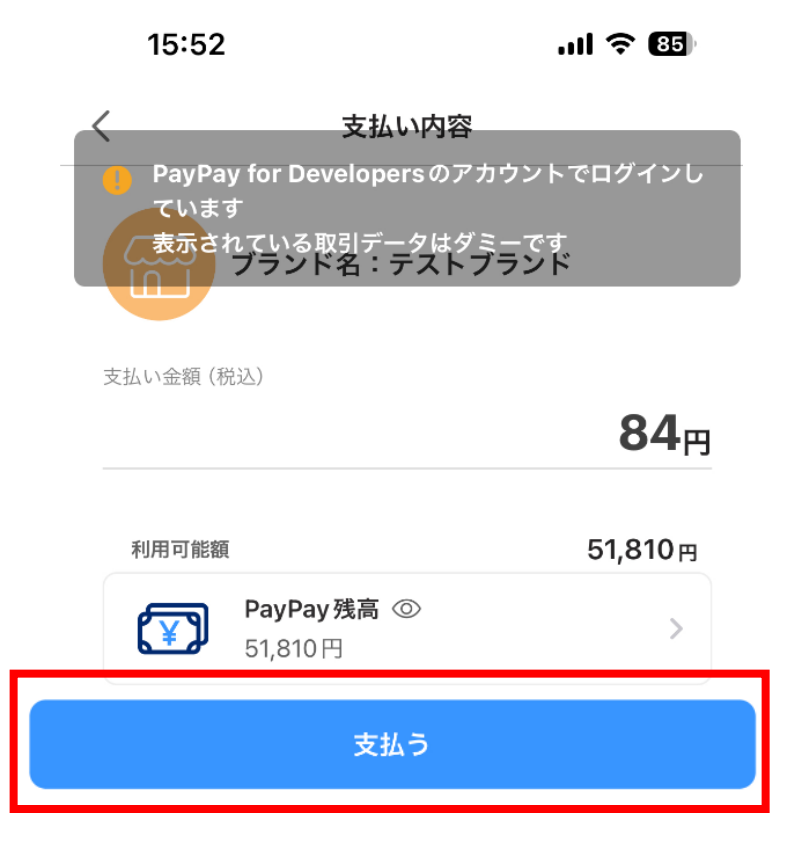

②支払いが完了すると、自動的に元のスマート申請の 確認画面に戻ります。

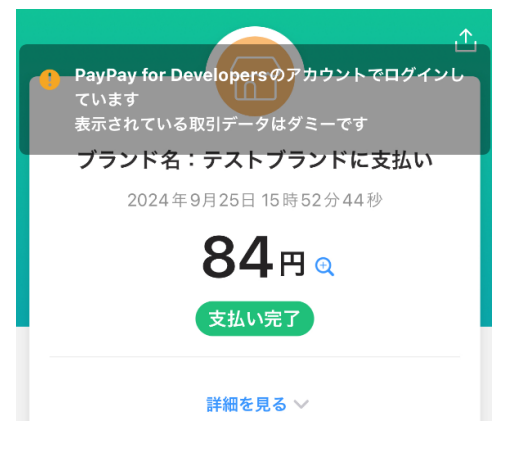

| 合計      | <b>84</b> 円 |
|---------|-------------|
| 税率10%対象 | 84 円        |
| うち税額    | 7円          |

#### 支払い一覧

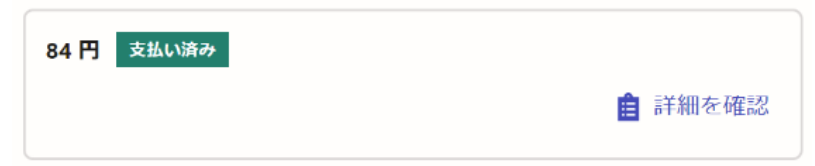

# 注意事項

・手数料の支払い方法を変更したい場合や、納入金額に誤りがある場合等は、 お早めに申請先の保健所に御連絡をお願いします。

| 保健所(保健部)名称        | 所 在 地<br>電話番号                                           | 所轄区域<br>(受付対象) |
|-------------------|---------------------------------------------------------|----------------|
| 東部保健所             | 別府市大字鶴見字下田井14-1<br>0977-67-2511                         | 別府市、杵築市、日出町    |
| 東部保健所 国東保健部       | 国東市国東町安国寺786-1<br>0978-72-1127                          | 国東市、姫島村        |
| 中部保健所             | 臼杵市大字臼杵字洲崎72-34<br>0972-62-9171                         | 臼杵市、津久見市       |
| 中部保健所 由布保健部       | 由布市庄内町柿原337-2<br>097-582-0660                           | 由布市            |
| 南部保健所             | 佐伯市向島1-4-1<br>0972-22-0562                              | 佐伯市            |
| 豊肥保健所             | 豊後大野市三重町市場934-2<br>0974-22-0162                         | 豊後大野市、竹田市      |
| 西部保健所             | 日田市田島2-2-5<br>0973-23-3133                              | 日田市、九重町、玖珠町    |
| 北部保健所             | 中津市中央町1-10-42<br>0979-22-2210                           | 中津市、宇佐市        |
| 北部保健所 豊後高田保<br>健部 | 豊後高田市是永町39<br>0978-22-3165                              | 豊後高田市          |
| 大分県福祉保健部薬務室       | 〒870-8501<br>大分市大手町3丁目1番1号<br>大分県庁舎別館3F<br>097-506-2650 | 大分市            |